# NEVÓNEX

## Installation and commissioning of the NEVONEX Box (Rexroth RCU4-3X/10-N)

Detailed installation instructions can be found in the **Partner Portal - Downloads** Installation Support - Installation Guide.

### Activation of the NEVONEX Box

Further details can be found in the Partner Portal - Downloads Installation Support - NEVONEX Box Activation.

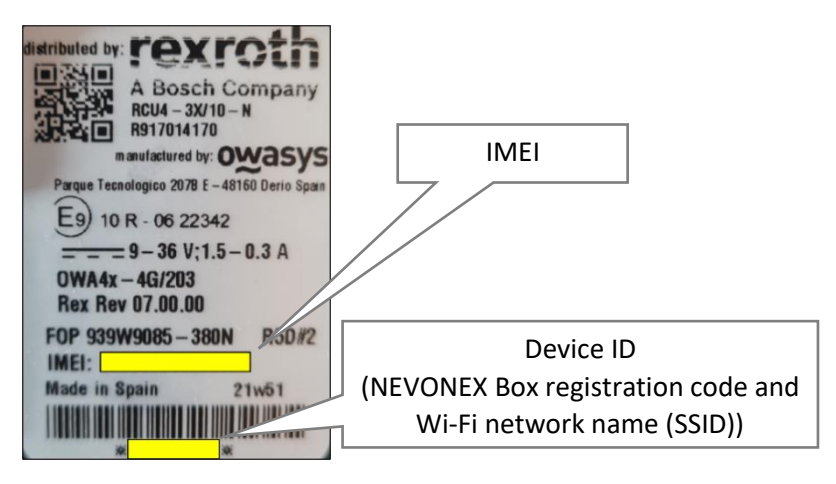

#### Registration of the NEVONEX Box in MyNEVONEX

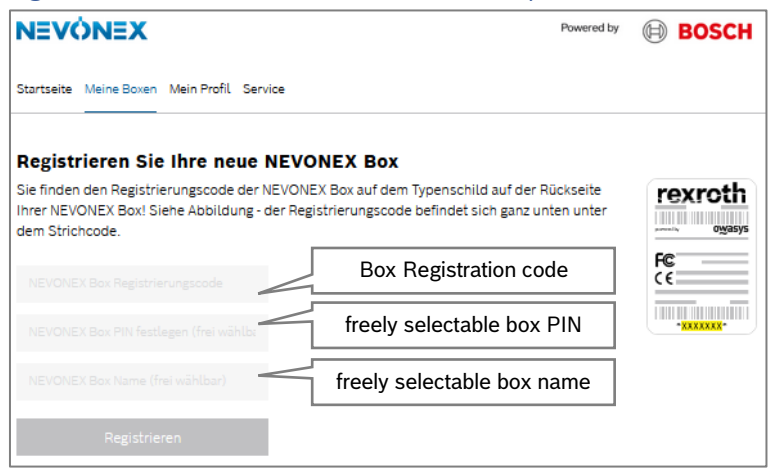

### Installation of the NEVONEX Box and LTE/GPS antenna

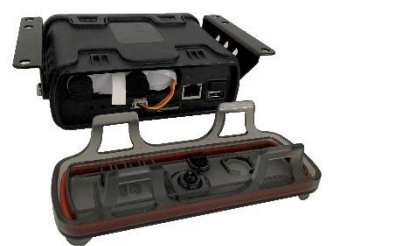

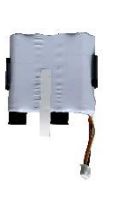

- (1) Connect the NEVONEX Box to the power supply in a test environment.
- (2) Connect the LTE antenna
- (3) Send order to NEVONEX Support for activation of the NEVONEX Box with indication of Device ID and IMEI (<u>support@nevonex.com</u>) The box must remain connected to the power supply until NEVONEX support confirms successful activation. Activation usually takes place within 24 h.
- (4) Register the NEVONEX Box in MyNEVONEX in the account of Installation Partner
- (5) Install the NEVONEX System Test Tools.

- (6) Insert and connect the battery in RCU, see <u>Partner Portal -</u> <u>Downloads</u> Cheat Sheets - Install Battery in RCU.
- (7) Mount the NEVONEX Box and LTE/GPS antenna.
- (8) Connect the NEVONEX Box to the ISOBUS and LTE/GPS antenna.

# NEVÓNEX

#### Set-up the WLAN connection between the NEVONEX Box and the NEVONEX Cockpit App

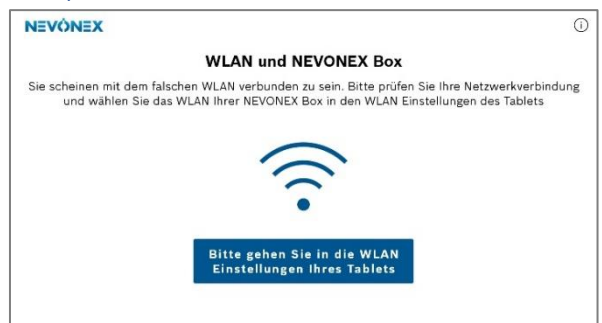

- (9) Switch on the ignition and start the NEVONEX Cockpit App on the tablet.
- (10)**Set up the Wi-Fi connection** according to the instructions in the NEVONEX Cockpit App.

#### Set-up the GPS source

Further details can be found in the **Partner Portal - Downloads** Cheat Sheets - GPS settings.

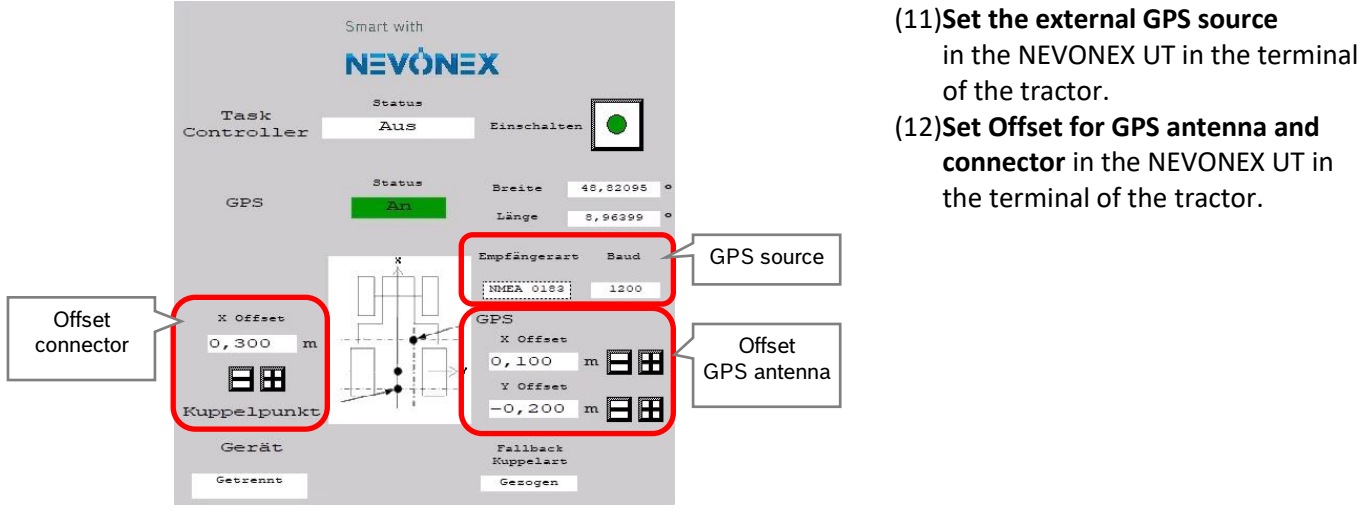

#### Run the NEVONEX System Test

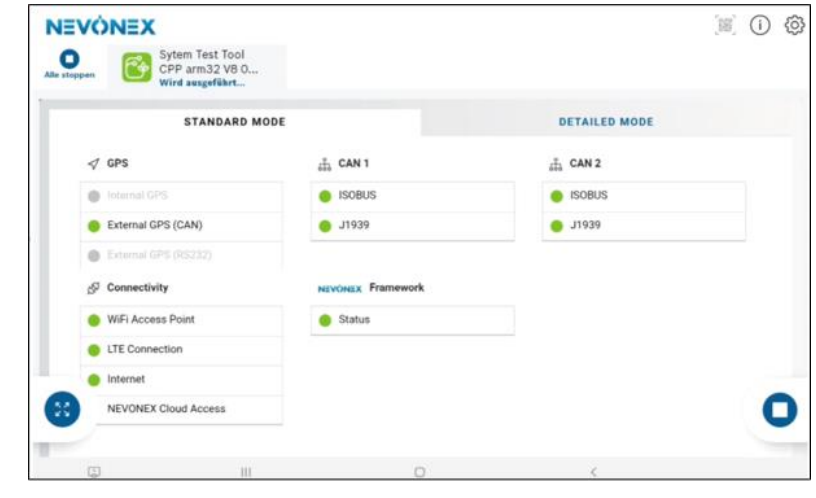

#### (13)**Perform the NEVONEX System Test** in the NEVONEX Cockpit App.

In "Standard Mode", the essential states are displayed.

- Green: available
- Red: not available
- Gray: not used

#### Completion of installation

To complete the installation of NEVONEX, the NEVONEX System Test Tool is uninstalled and the NEVONEX Box is removed from the MyNEVONEX account of the installation Partner. The farmer/contractor can then register the NEVONEX Box in his MyNEVONEX account. A new NEVONEX Box PIN should be entered by the farmer/contractor.